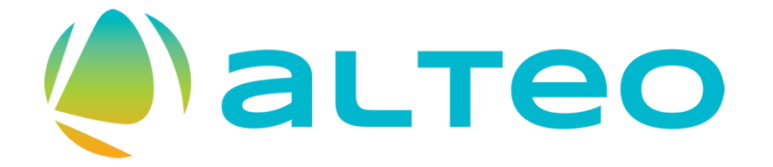

# Business Network

Kézikönyv a szállítói regisztráció folyamatáról a szállítók részére.

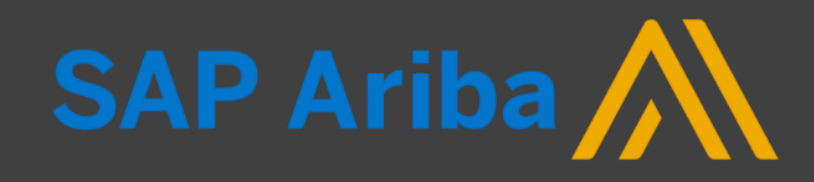

# A szállítói regisztráció főbb lépései

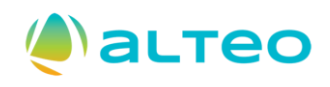

#### Regisztráljon szállítóként az ALTEO SAP Ariba rendszerébe!

- 1. Jelen útmutató végigvezeti Önt az ALTEO szállítómenedzsment rendszerébe történő regisztráció folyamatán. Ez szükséges ahhoz, hogy a jövőben szállítói előminősítésen vehessen részt.
- 2. Amennyiben a regisztrációt Ön kezdeményezi és nem az ALTEO, akkor első lépésként ki kell töltenie egy erre a célra létrehozott űrlapot, melyet az ALTEO jóváhagyását követően regisztrációs meghívók fognak kísérni.
- 3. Attól függően, hogy vállalata rendelkezik-e már Business Network fiókkal vagy sem a regisztrációs folyamat egy pár lépésben eltérhet egymástól. Ez az oktatási anyag azt is bemutatja, amikor az Ön vállalata még nem rendelkezik Business Network fiókkal.
- 4. Az ALTEO specifikus regisztrációs űrlap kitöltését követően, amennyiben minden adatot megfelelőnek talált az ALTEO csapata, a jóváhagyásokat követően állapota 'Regisztrált' státusszá módosul.
- 5. Ezt követően Ön részt vehet az ALTEO által kezdeményezett szállítói előminősítésen az ALTEO döntésétől függően.
- 6. Olvassa el a dokumentum végén található Gyakori kérdéseket és válaszokat!

# Támogatott internetböngészők

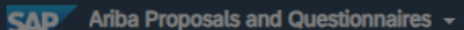

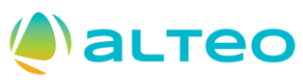

# SAP Spend Connect Live 2023 is coming to Vienna

. . . .

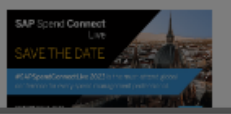

OK

Registration is open! Engage with our global SAP Leadership and hear from inspirational customer speakers. Take advantage of our Early Bird pricing by July 28th! Register now!

Jelszó

Bejelentkezé

SAP Ariba

Felhasználói név

Elfelejtette a felhasználói nevét vagy jelszavát?

Beszállítói bejelentkezés

BÖNGÉSZŐ/BEÉPÜLŐ MODUL TÁMOGATÁSA

#### Támogatott böngészők

- Microsoft Edge 32-bit
- Chrome 54+ 64 bites
- Mozilla Firefox 49+ 64 bites
- Safari 9+ 64 bites
- Mozilla Firefox 17+
- Safari 5
- Mobile Safari on iPad (iOS 6 vagy újabb)
- Microsoft Edge Chromium 79+ 32-bit és 64-bit

#### Elavulási ütemezés

Microsoft Internet Explorer 11 és korábbi verziók (2022. január 1-től hatályos)

Támogatott böngészők és beépülő modulok

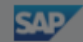

### 1. Szállító által kezdeményezett szállító regisztráció kérés űrlap kitöltése

- Amennyiben a regisztrációt Ön kezdeményezi és nem az ALTEO hívta meg regisztrálni a rendszerbe (ebben az esetben nem kell ezt az űrlapot kitöltenie), akkor első lépésként ki kell töltenie egy erre a célra létrehozott űrlapot. Az űrlap elküldését és az ALTEO jóváhagyását követően regisztrációs meghívó fog érkezni az űrlapon megadott email címre.
- Első lépésként látogasson el az ALTEO weboldalára, ahol Ön kezdeményezheti regisztrációt!

| 🔹 астео                                                                                 |                        | GU |
|-----------------------------------------------------------------------------------------|------------------------|----|
| Szállító által kezdeményezett szállító regisztráció kérés                               |                        |    |
| 1 Kérem töltse ki ezt az űrlapot, amennyiben az ALTEO Csoport beszállítója kíván lenni. |                        |    |
| ✓ 2 Általános szállítói információk                                                     |                        |    |
| 2.1 Szállító hivatalos elnevezése *                                                     |                        |    |
| 2.2 Szállító címe (székhely) * +                                                        |                        |    |
|                                                                                         | Utca U Hazszam U       |    |
|                                                                                         | Utca 2 ⑦               |    |
|                                                                                         | Utca 3 🔞               |    |
|                                                                                         | Körzet ⑦               |    |
|                                                                                         |                        |    |
|                                                                                         | Irányítőszám 🕐 Város 🖑 |    |
|                                                                                         | Ország/Régió 💮         |    |
|                                                                                         |                        |    |
| 2.3 Magyarországi adószámmal rendelkezik?*                                              | O Igen O Nem           |    |
| 2.6 Szállító hivatalos weboldala *                                                      |                        |    |
| 2.7 Szállító központi telefonszáma *                                                    |                        |    |
| 2.8 Szátlító központi e-mail címe *                                                     |                        |    |

• Ezt követően töltse ki a Szállító által kezdeményezett szállító regisztráció kérés űrlapot!

\*-gal jelölt mezők kitöltése kötelező!

alteo

### 2. *Szállító által kezdeményezett szállító regisztráció kérés* űrlap kitöltése majd **Elküldése**

 Adja meg az elsődleges kapcsolattartói (szállítói regisztráció / előminősítés kapcsán is illetékes munkatárs) adatokat!

|                                                                                                    |                   |       | Fontos!           |
|----------------------------------------------------------------------------------------------------|-------------------|-------|-------------------|
| ✓ 2 Elsődleges kapcsolattartó                                                                                                    |                   |       | Káriük czállítái  |
| 2.1 Kapcsolattartó keresztneve *                                                                                                    |                   |       | kapcsolattartóna  |
| 2.2 Kapcsolattartó vezetékneve *                                                                                                    |                   |       | olyan személyt    |
| 2.3 Kapcsolattartó email címe *                                                                                                    |                   |       | adjon meg, aki r  |
| 2.4 Kapcsolattartó telefonszáma                                                                                                    |                   |       | Business Netwo    |
| 2.5 Kérjük, hogy a megfelelő "Nyelv-Ország" páros értéket válassza ki a Kapcsolattartó lokációja és a kommunikáció nyelve (magyar/angol) mezőben. Például: "magyar-Magyarország"               |                   |       | folkoomálá: fiál  |
| 2.6 Kapcsolattartó lokációja és a kommunikáció nyelve (magyar/angol) *                                                                                                    | ~                 |       | vállalati fiókián |
| 2.7 Kérjük válassza ki a megfelelő időzónát az elsődleges szállítói kapcsolattartó számára, akit<br>fentebb megadott. *                                                                        | ~                 |       | belül!            |
| 3 További információ                                                                                                    |                   |       | Ha vállalata még  |
| 3.1 Kérjük, hogy az Ön számára releváns tevékenységi kör legalsó (legpontosabb) szintjét válassza ki. Kérjük ne válassza ki az Összes kategória vagy az Általános előminősítő kérdőív értéket. |                   |       | egváltalán nem    |
| 3.2 Kategória - Tevékenységi kör * ⑦                                                                                                    |                   |       | rendelkezik       |
|                                                                                                    | <b>FIL</b> 21-14- |       | Business Netwo    |
|                                                                                                    | Elkuldes          | wegse | rogicztráciác     |
|                                                                                                    |                   |       | regisztracios     |
|                                                                                                    |                   |       | folyamat során e  |
|                                                                                                    |                   |       | megteheti         |
|                                                                                                    |                   |       | inegreneti.       |

### 3. Szállító regisztráció igénylési űrlap – Visszajelzések a rendszertől

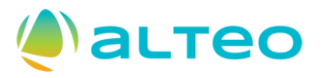

• Az űrlap elküldését követően a rendszer visszajelzést ad a felületen és emailben egyaránt.

| 🄌 астео |                                                                                                    |                                                                                                    |                                                                                       |                                                  |                                                                                                    |
|---------|----------------------------------------------------------------------------------------------------|----------------------------------------------------------------------------------------------------|---------------------------------------------------------------------------------------|--------------------------------------------------|----------------------------------------------------------------------------------------------------|
|         | ALTEO Energiaszolgáltató Nyrt. beszál<br>ALTEO Energiaszolgáltató Nyrt. beszállítókezetési csapata át<br>A döntést e-mailben fogja megkapni erre az e-mail-címre: te: | l <b>lítójaként történő regisztrációra</b><br>tnézi a kérése részleteit, és döntenek a kérésről.<br>stsupplier8ariba@doqsys.com | vonatkozó kérése bef                                                                  | ejeződött.                                       |                                                                                                    |
|         | Beszállítói önregisztráció-kérési űrlap                                                                                                    |                                                                                                    |                                                                                       | Nyomtatás                                        |                                                                                                    |
|         | <ol> <li>Kérem töltse ki ezt az űrlapot, amennyiben a:<br/>Csoport beszállítója kíván lenni.</li> </ol>                                                               | z ALTEO                                                                                                    |                                                                                       |                                                  |                                                                                                    |
|         | ✓ 2 Általános szállítói információk                                                                                                    |                                                                                                    |                                                                                       |                                                  |                                                                                                    |
|         | 2.1 Szállító hivatalos elnevezése                                                                                                    | Szállítói regisztráció                                                                                                    |                                                                                       |                                                  |                                                                                                    |
|         | 2.2 Szállító címe (székhely)                                                                                                    | + Utca<br>Házszám<br>Körzet<br>Irányítószám<br>Város<br>Ország/Régió                                                            | Kórház utca<br>6-12.<br>Budapest<br>1033<br>Budapest<br>Magyarország<br>Budapest (06) | ALTEO Energiasz<br>AA Ariba Admi<br>Címzett • te | zolgáltató Nyrt. átnézi az Ön regisztrációs kérését<br>nistrator <no-reply@eusmtp.ariba.com><br/><sup>stsupplier8ariba</sup></no-reply@eusmtp.ariba.com> |
|         |                                                                                                    |                                                                                                    |                                                                                       | ALTEO Energiaszolgáltató                         | o:<br>Nvrt. megkapta az Ön regisztrációs kérését, és átnézi a jóváhagvási döntés el                                                                      |

A válaszát erre az e-mail-címre küldi el: testsupplier8ariba@dogsys.com.

Ha kérdései vannak, ne válaszoljon erre az e-mailre, hanem forduljon a jóváhagyóhoz: ALTEO Energiaszolgáltató Nyrt..

Ezt az e-mailt az SAP Ariba küldte Önnek a(z) ALTEO Energiaszolgáltató Nyrt. nevében.

Email

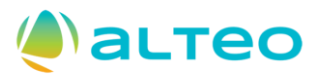

#### 4. Felhívás a regisztrációs űrlapok kitöltésére

 Miután az ALTEO munkatársa jóváhagyja az Ön által kezdeményezett szállítói regisztrációt (lásd előző lépések) és felkéri regisztrációra vagy az ALTEO munkatársa közvetlenül kéri fel Önt regisztrációra (ebben az esetben az előző lépések nem relevánsak), a regisztrációra való felkérésről email értesítést fog kapni.

| Meghívás: Regisztráljon, hogy a(z) ALTEO Energiaszolgáltató Nyrt. beszállítója legyen                                                                                                    |  |          |                      |              |     |
|----------------------------------------------------------------------------------------------------|--|----------|----------------------|--------------|-----|
| ALTEO Ariba <s4system-prodeu+744326358.doc2210608702@eusmtp.ariba.com><br/>Címzett ● testsupplier8ariba</s4system-prodeu+744326358.doc2210608702@eusmtp.ariba.com>                                                                                                    |  | ← Válasz | ≪ Válasz mindenkinek | → Továbbítás | ••• |
| ALTEO Energiaszolgáltató Nyrt.                                                                                                    |  |          |                      |              |     |
| Regisztráljon a(z) ALTEO Energiaszolgáltató Nyrt. beszállítójaként<br>Üdvözöljük! meghívta Önt, hogy regisztráljon és a(z) ALTEO<br>Energiaszolgáltató Nyrt. beszállítója lehessen. Kezdje azzal, hogy létrehoz egy<br>fiókot az SAP Business Networkön. A fiók létrehozása ingyenes. A(z) ALTEO<br>Energiaszolgáltató Nyrt. az SAP Business Networköt használja a beszerzés<br>tevékenysége kezelésére és a beszállítókkal való együttműködésre. Ha a(z) Szál<br>lítói regisztráció már rendelkezik SAP Business Network-fiókkal, jelenkezzen be<br>a meglévő felhasználói nevével és jelszavával. Kattintson ide egy új fiók létre-<br>hozásához |  |          |                      |              |     |
| Ön azért kapja ezt az e-mailt, mert ügyfele (ALTEO Energiaszolgáltató Nyrt.) Önt azonosította kapcsolattartókén<br>ehhez az ügyfélkapcsolathoz. Ha nem On a megfelelő kapcsolattartó, lépjen kapcsolatba a vevővel (ALTEO Ener<br>giaszolgáltató Nyrt.).                                                                                                    |  |          |                      |              |     |
| Offices   Data Policy   Contact Us   Customer Support Powered by SAP Ariba                                                                                                    |  |          |                      |              |     |

### 5. Regisztráció vagy Bejelentkezés

- 📣 астео
- Amennyiben Ön vagy vállalata már rendelkezik Business Network (BN) fiókkal úgy jelentkezzen be (Bejelentkezés gomb), vagy egyeztessen munkatársával, hogy hozzanak létre a vállalata BN fiókján belül egy új felhasználói profilt az Ön számára.
- Új regisztrációt (Regisztráció gomb) csak abban az esetben indítson, ha még nincs aktív vállalati fiókja az Business Network-ön!

| sap | Ariba Proposals and Questionnaires 🚽                                                                                                    |
|-----|----------------------------------------------------------------------------------------------------|
|     | Üdvözöljük,                                                                                                    |
|     | Kérdése van? Kattintson ide a Gyors kezdési útmutató megtekintéséhez                                                                                                    |
|     | Regisztráljon beszállítóként az SAP Aribán.<br>A(z) az SAP Ariba használatával kezeli a beszerzési folyamatai.<br>Hozzon létre SAP Ariba beszállítói fiókot, és kezelje a válaszait, amelyeket a(z) a beszerzési tevékenységeihez kapcsolódóan előír. Regisztráció<br>Aár van fiókja? Bejelentkezés                                                                                                    |
|     | Az Ariba Network lehetővé teszi az Ariba összes eladói megoldásának elérését. Mostantól egy helyen kezelheti az összes ügyfélkapcsolatát és beszállítói tevékenységét, függetlenül attól, ügyfelei melyik Ariba megoldást használják. Ha befejezte a regisztrációt, el tudja végezni a következőket:      Gyorsabban válaszolhat az ügyfelei kéréseire     Gyorsabban dolgozhat az ügyfelei keréseire     Gyorsabban dolgozhat az ügyfelei keréseire     Gyorsabban dolgozhat az ügyfeleivel a munkafolyamat jóváhagyásának minden szakaszában     Erősítheti a kapcsolatát az ügyfeleivel az Ariba Network megoldásainak használatával     Több beszerző függőben lévő szállítómeghatározási eseményeit is áttekintheti egyetlen bejelentkezéssel     Vállalati profilját használhatja az Ariba Network, Ariba Discovery és Ariba Sourcing tevékenységeihez is     Az összes Ariba ügyfélkapcsolatát     Az összes Ariba ügyfélkapcsolatát     Az összes egisztrációs tevékenységét     Az összes regisztrációs tevékenységét     Az összes regisztrációs feladatait     Az összes regisztrációs feladatait     Kapcsolattatói á dignetiteszteszeséte tevékenységét |

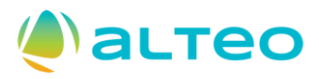

#### 5.1 Folytatás a regisztrációval – Vállalata regisztrálása újként

 Amennyiben Ön vagy vállalata még nem rendelkezik Business Network fiókkal úgy a regisztrációs folyamat a következő lépésekből áll. Első lépésként meg kell adnia az általános vállalati adatokat. Ez az adatbekérő nem az ALTEO, hanem az Business Network által elvárt, a vállalat regisztrációhoz szükséges adatok bekérésére irányul, annak érdekében, hogy használatba vehesse a világ egyik legnagyobb, számos üzleti előnnyel rendelkező szállítói portálját.

| A(z) SAP Business                                                                              | Hozzon létre egy fiékot hogy kancsolatot          |
|------------------------------------------------------------------------------------------------|---------------------------------------------------|
| Network platformon                                                                             | lótosíthosson ós ogyütt tudion működni a(z)       |
| létesített üzleti                                                                              | ALTEO Ensuries zeletáltatá Nurt utállalattal a(z) |
| kapcsolatok előnyei                                                                            | SAP Business Network platformon.                  |
| 1. Digitalizálja üzleti tevékenységeit                                                         |                                                   |
| Dolgozzon együtt ügyfelével ugyanazon a<br>biztonságos hálózaton, és ezzel                     | Vállalat adatai 🔞                                 |
| párhuzamosan a hatékonyságot is javítja a<br>papírmentes folyamatok használatával              | DUNS-szám                                         |
| 2. Biztosítsa a fenntarthatóságot és a                                                         | 0                                                 |
| megfelelőséget                                                                                 | Nem tudja a DUNS-számát?                          |
| Naprakeszen tarthatja üzleti adatait,<br>tanúsítványokat és értékeléseket oszthat meg          | A vállalat (hivatalos) neve *                     |
| ugyreteivet                                                                                    | Szállító regisztráció                             |
| 3. Egyszerűsítse az értékesítési ciklust                                                       |                                                   |
| Részt vehet szállítómeghatározási                                                              | Ország/régió *                                    |
| eseményeken és elektronikus árveréseken                                                        | Magyarország [ HUN ]                              |
| 4. Új üzleti lehetőségeket fedezhet fel                                                        |                                                   |
| Üzleti lehetőségeket találhat az Önök                                                          | Város *                                           |
| termékeit és szolgáltatásait kereső, az ellátási<br>láncaik fenntartására törekvő beszerzőktől | Budapest                                          |
|                                                                                                |                                                   |

### **()**астео

#### 5.2 Folytatás a regisztrációval – Vállalata regisztrálása újként.

• A regisztráció során meg kell adnia a felhasználói fiók adatait (pl.: név, email cím, jelszó).

| Rendszergazdai fiókadatok 🔋                                                                                                    |                                       |  |  |  |  |  |  |  |
|----------------------------------------------------------------------------------------------------|---------------------------------------|--|--|--|--|--|--|--|
| Keresztnév *                                                                                                    | Vezetéknév *                          |  |  |  |  |  |  |  |
| ALTEO                                                                                                    | szállító                              |  |  |  |  |  |  |  |
| E-mail *                                                                                                    |                                       |  |  |  |  |  |  |  |
| testsupplier8ariba@doqsys.co                                                                                                    | om                                    |  |  |  |  |  |  |  |
| Az e-mail-címem használa<br>Felhasználói név *<br>alteoszallito@dogsys.com                                                                                                    | ata felhasználói névként              |  |  |  |  |  |  |  |
|                                                                                                    |                                       |  |  |  |  |  |  |  |
| Jelszó *                                                                                                    | Jelszó még egyszer *                  |  |  |  |  |  |  |  |
| •••••                                                                                                    | ••••••                                |  |  |  |  |  |  |  |
| <ul> <li>Elolvastam és elfogadom<br/>dokumentumban foglaltal</li> </ul>                                                                                                    | a(z) Felhasználási feltételek<br>kat. |  |  |  |  |  |  |  |
| <ul> <li>Ezennel elfogadom, hogy az SAP Business Network<br/>személyes adataim egy részét (a(z) Adatvédelmi<br/>nyilatkozat dokumentumban foglaltak szerint)<br/>hozzáfárhetővé teszi más felhasználók és a</li> </ul> |                                       |  |  |  |  |  |  |  |
| nyilvánosság számára az                                                                                                    | SAP Business Networkön                |  |  |  |  |  |  |  |
| belüli szerepem és a relev                                                                                                    | váns profilláthatósági                |  |  |  |  |  |  |  |
| beállítások szerint.                                                                                                    |                                       |  |  |  |  |  |  |  |

#### Erősítse meg az e-mail-címét

Ellenőrizze az e-mailjét a **testsupplier8ariba@doqsys.com** címen, és az e-mailben leírtak szerint a következő **72 órában** erősítse meg az e-mail címét.

> Ha nem kapta meg az e-mailt:

Beküldést követően automatikus email érkezik a fiókjába az e-mail címének megerősítésének céljából.

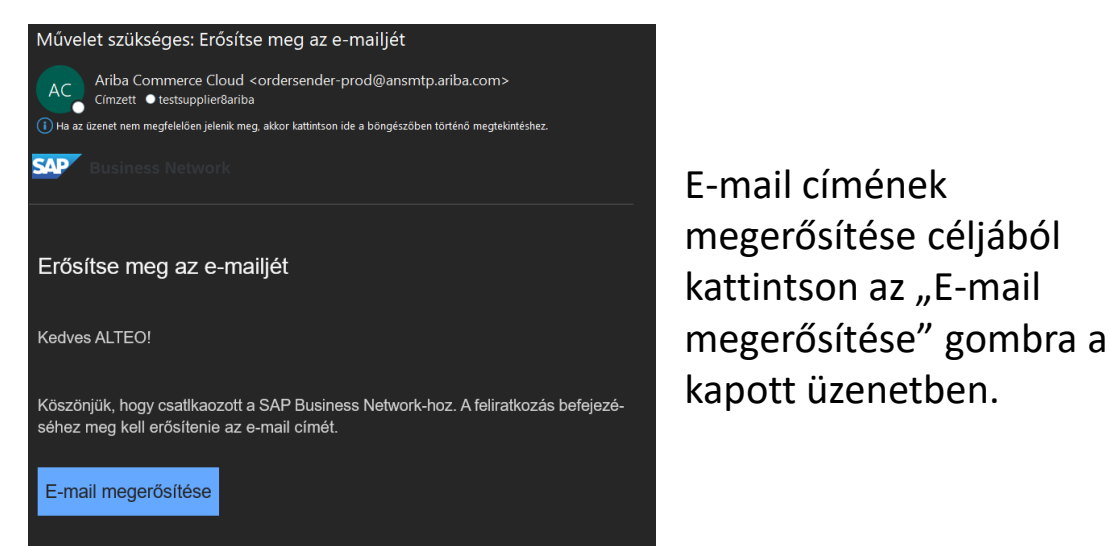

A hivatkozás ekkor jár le: Saturday, Oct 12, 2024, 11:44 PM PDT

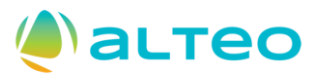

#### 5.3 Folytatás a regisztrációval – Vállalata regisztrálása újként.

- Következő lépésként további, az Ön vállalatára vonatkozó tevékenységi körre és szállítási/szolgáltatási helyszínre vonatkozóan kell megadnia adatokat. A "Termék-és szolgáltatáskategóriák" mező értékek nem egyeznek meg az ALTEO által is kért tevékenységi kör mező értékeivel.
- Kezdje el beírni az Ön vállalata szempontjából értelmezhető termék-és szolgáltatás kategóriát (pl.: irodaszer), ha megtalálta, akkor kattintson a Hozzáadás gombra, ha így nem kapott megfelelő eredményt, akkor a Böngészés gombra.

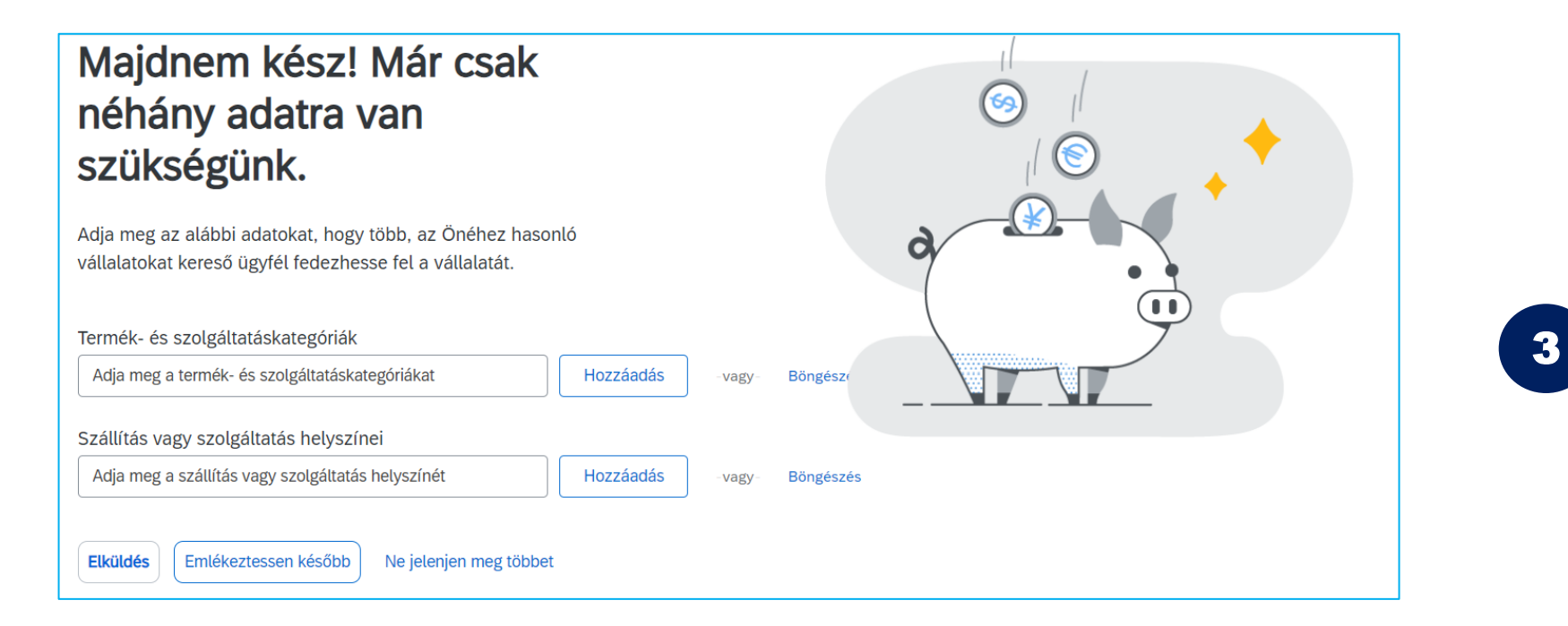

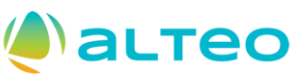

#### 5.3.1 Folytatás a regisztrációval – Termék-és szolgáltatáskategóriák kiválasztása

- Válassza ki az Ön vállalata szempontjából értelmezhető termék és/vagy szolgáltatáskategóriákat.
- Ha megtalálta a keresett kategóriát kattintson a kategória melletti + jelre, majd OK gombra.

| Termék- és szolgáltatáskategória kiválasztá                                                                                | ása                                                                                                    |             |                                                          |                                                                                                    |                                                          |                     |
|----------------------------------------------------------------------------------------------------|----------------------------------------------------------------------------------------------------|-------------|----------------------------------------------------------|----------------------------------------------------------------------------------------------------|----------------------------------------------------------|---------------------|
| Keresés Böngészés                                                                                                    |                                                                                                    |             |                                                          |                                                                                                    |                                                          |                     |
| Kattintson a hozzáadni kívánt termék- és szolgáltatáskategóriár<br>gombra.<br>Termék- és szolgáltatáskategóriák böngészése | a, majd a + ikonra. Miután egy termék- és szolgáltatáskateg<br>P Nem találta meg, amit keres? Próbálja meg a Keresést » | óriára katt | tint, megjelennek az alacsonyabb szintű termék-          | és szolgáltatáska                                                                                                    | egóriák. A módosítások mentéséhez kattintson az Ok       | <                   |
| Gyártási összetevők és készletek >                                                                                         | gyártása >                                                                                                    | <b>^</b>    | Anyagkezelés >                                           | ÷ 🔺                                                                                                    | Kitting pack service                                     | (±)                 |
| Gyógyszerek >                                                                                                    | Élelmiszer és italgyártás >                                                                                             |             | Átdolgozószolgáltatás >                                  | ⊕                                                                                                    | Eladási hely kiállító csomagolási szolgáltatások         | ⊕                   |
| Háztartási elektronikai cikkek >                                                                                           | Fa és papíripar >                                                                                                    |             | Csomagolószolgáltatás >                                  | €                                                                                                    | Gépi csomagolási szolgáltatások                          | ✓                   |
| Ipari gyártási szolgáltatások >                                                                                            | Fém és ásványi anyag ipar >                                                                                             | >           | Gyártóberendezés karbantartó és javító<br>szolgáltatás ⊃ | ÷ >                                                                                                    | Gyógyszeripari csomagolási szolgáltatások                | Ð                   |
| Ipari gyártó- és feldolgozógépek >                                                                                         | Gepgyarto- es szallítoeszköz gyartas >                                                                                  |             | Ipari nyomtatószolgáltatás >                             | Ð                                                                                                    | Kézi csomagolási szolgáltatások                          | €                   |
| Ipari takarítási szolgáltatások >                                                                                          | Gyarlasi segito szolgailatasok /                                                                                        |             | Összeszerelőszolgáltatás >                               | Ð                                                                                                    | Konzervgyári szolgáltatások                              | Ð                   |
| Irodai felszerelések és irodaszerek >                                                                                      | Múanvag és vegvipar                                                                                                    | -           | Töltőszolgáltatások >                                    | <ul> <li>The second second</li></ul> | Mezőgazdasági melléktermék csomagolási<br>szolgáltatások | <ul> <li></li></ul> |
| Saját kiválasztások (1)<br>Gépi csomagolási szolgáltatások (Megtekintés)<br>Eltávolítás                                    |                                                                                                    |             |                                                          |                                                                                                    |                                                          |                     |
|                                                                                                    |                                                                                                    |             |                                                          |                                                                                                    | Mégse O                                                  | ж                   |

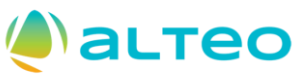

#### 5.3.2 Folytatás a regisztrációval – Termék-és szolgáltatáskategóriák kiválasztása

- Böngészés helyett választhatja a Keresés funkciót is.
- Ha megtalálta a keresett kategóriát tegyen egy pipát a releváns kategória melletti jelölőnégyzetbe, majd a Hozzáadás gombbal adja hozzá a megtalált kategóriát a saját listájához, majd kattintson az OK gombra.

| Termék- és szolgáltatáskategória kiválasztása                                                                                                    |
|----------------------------------------------------------------------------------------------------|
| Keresés Böngészés                                                                                                    |
| Adjon meg kulcsszót vagy keresőkifejezést, majd kattintson a Keresés gombra. Kattintson a hozzáadni kívánt termék- és szolgáltatáskategóriára, majd a Hozzáadás gombra. A módosítások mentéséhez kattintson az OK gombra.<br>Kulcsszó: toll<br>(pl. takarítási szolgáltatások, karton, 15121502 stb.) |
| Keresési találatok                                                                                                    |
| Irodai felszerelések és irodaszerek > Irodai felszerelések > Íróeszközök > Multifunkciós toll+szövegkiemelő                                                                                                    |
| Irodai felszerelések és irodaszerek > Irodai felszerelések > Íróeszközök > Multifunkciós ceruza és toll                                                                                                    |
| Irodai felszerelések és irodaszerek > Irodai felszerelések > Íróeszközök > Hengeres golyós toll                                                                                                    |
| Hozzáadás                                                                                                    |
| Saját kiválasztások (1)                                                                                                    |
| Utak melletti pázsit és gyep karbantartása (Megtekintés)                                                                                                    |
| Eltávolítás                                                                                                    |
|                                                                                                    |

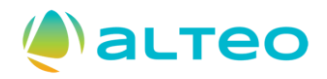

#### 7. Folytatás regisztrációval – ALTEO specifikus regisztrációs kérdőívek

 Miután megadta az Business Network (BN) által kért adatokat, a saját BN fiók létrehozását követően az ALTEO által kért adatokat is meg kell adnia annak érdekében, hogy a <u>kitöltött és benyújtott</u> regisztrációs kérdőívek jóváhagyását követően 'Regisztrált' státuszt kaphasson az ALTEO SAP Ariba rendszerében is, ez az ALTEO szállítói előminősítési folyamatában való részvételhez is szükséges. A regisztrációs kérdőív beküldésére 14 nap áll rendelkezésre a felkéréstől számítva. Javasolt minél előbb elvégezni a regisztrációt, kérjük, hogy ne hagyja az utolsó pillanatokra!

| Ariba Proposals and Questionnaires 👻 |                                                                                  |                                                                                                    |                                                                                                    | 📮 🕜 🕐 AS                         |
|--------------------------------------|----------------------------------------------------------------------------------|----------------------------------------------------------------------------------------------------|----------------------------------------------------------------------------------------------------|----------------------------------|
| ALTEO ENERGIASZOLGÁLTATÓ NYRTTEST    |                                                                                  |                                                                                                    |                                                                                                    |                                  |
| Nincsenek megfelelő hirdetmények.    | Üdvözöljük az <b>Ariba Spend Manage</b><br>az árak terén. Az Ariba, Inc. az olda | e <b>ment</b> oldalon. Ez az oldal segít Önnek, hogy világszí<br>l adminisztrátora, és mindent megtesz annak érdekél | nvonalú beszállítókat találjon, akik piacvezetők a n<br>ven, hogy biztosítsa a piac tisztességes működését | ninőség, a szolgáltatás és<br>t. |
|                                      | Kezdőlap                                                                         |                                                                                                    |                                                                                                    |                                  |
|                                      | Események                                                                        |                                                                                                    |                                                                                                    |                                  |
|                                      | Cím Azonosító                                                                    | Záró időpont ↓                                                                                                    | Eseménytípus                                                                                               | Részt vett                       |
|                                      |                                                                                  | Nincsene                                                                                                    | k elemek                                                                                                   |                                  |
|                                      | Regisztrációs kérdőívek                                                          |                                                                                                    |                                                                                                    | Π                                |
|                                      | Cím                                                                              | Azonosító                                                                                                    | Záró időpont ↓                                                                                             | Állapot                          |
|                                      | ▼ Állapot: Megnyitva (1)                                                         |                                                                                                    |                                                                                                    |                                  |
|                                      | Beszállítóregisztrációs kérdőív                                                  | Doc2214072968                                                                                                    | 2024. 10. 24. 8:31                                                                                         | Meghívott                        |
|                                      | Minősítési kérdőívek                                                             |                                                                                                    |                                                                                                    | =                                |
|                                      | Cím Azonosító                                                                    | Záró időpont ↓                                                                                                    | Áru Régiók                                                                                                 | Állapot                          |
|                                      |                                                                                  | Nincsene                                                                                                    | k elemek                                                                                                   |                                  |
|                                      | Kárdőívok                                                                        |                                                                                                    |                                                                                                    | -                                |

### (الله الم

#### 8. Folytatás regisztrációval – ALTEO specifikus kérdőívek

- A csillaggal (\*) megjelölt mezők kitöltése kötelező. Amennyiben hiányos adatokat adott meg a kitöltés során a rendszer hibaértesítővel tudatja Önnel a probléma okát.
- Ha mindent választ megadott, kattintson a 'A teljes válasz elküldése' gombra.

| Ariba Sourcir                        | ng                                   |                                      | <br>Vállalati beállítások 🔻 | ALTEO szállító 🔻 | Visszajelzés | Súgó 🔻              | Üzenetek        |
|--------------------------------------|--------------------------------------|--------------------------------------|-----------------------------|------------------|--------------|---------------------|-----------------|
| < Visszalépés a(z) ALTEO Energiasz   | zolgáltató Nyrt. irányítópultra      |                                      |                             |                  | Asztali f    | ájlszinkron         | izálás          |
| Konzol                               | Doc2214072968 - Beszáll              | ítóregisztrációs kérdőív             |                             |                  | Ŀ            | Hátralévő<br>13 nap | idő<br>23:32:16 |
| Eseményüzenetek<br>Eseményrészletek  | Összes tartalom                      |                                      |                             |                  |              |                     |                 |
| Valaszelőzmenyek<br>Válaszadó csapat | Név †                                |                                      |                             |                  |              |                     |                 |
|                                      | Társaság általános adatai            |                                      |                             |                  |              |                     | A               |
| ▼ Eseménytartalom                    | 1.1 Társaság megnevezése             | * Szállító regisztráció              |                             |                  |              |                     |                 |
| Összes tartalom                      | 1.2 Társaság országkódja             | *(válasszon értéket) [ kiválasztás ] |                             |                  |              |                     |                 |
| Társaság általános                   | 1.3 Cégforma                         | Nincs megadva                        | $\sim$                      |                  |              |                     |                 |
| 1 a                                  | 1.4 Társaság központi telefonszáma   | *                                    |                             |                  |              |                     |                 |
| 2 Társaság<br>kapcsolatta            | 1.5 Társaság központi e-mail<br>címe | *                                    |                             |                  |              |                     | <b>.</b>        |
| 3 Nyilatkozat                        | A (*) kötelező me                    | ezőt jelez.                          |                             |                  |              |                     | 4               |
| 4 Kritérium kérdések                 | A teljes válasz elküldése            | Vázlat mentése Üzenet írása          | Excel importálás            |                  |              |                     |                 |

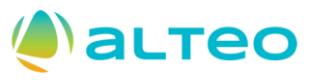

#### 10. Folytatás regisztrációval – ALTEO specifikus kérdőív jóváhagyása

• Miután benyújtotta válaszát az ALTEO munkatársa(i) ellenőrzi(k) a válaszait, és ha mindent rendben talált(ak) megtörténik a jóváhagyás vagy szükség esetén további egyeztetésre történő felkérés, melyről email értesítést fog kapni.

| Tájékoztatás: Beszállítói regisztrációja az ALTEO Ene                                                     | rgiaszolgáltató NyrtTEST rendszerében jóváhagyásra került                                                                                                    |              |          |                      |              |          |      |
|----------------------------------------------------------------------------------------------------|----------------------------------------------------------------------------------------------------|--------------|----------|----------------------|--------------|----------|------|
| AA Administrator <no-reply@eusmtp.ariba.com><br/>Címzett ● testsupplier8ariba</no-reply@eusmtp.ariba.com> |                                                                                                    | ×            | ← Válasz | ≪ Válasz mindenkinek | → Továbbítás | <b>1</b> | •••• |
|                                                                                                    | ALTEO Energiaszolgáltató Nyrt.                                                                                                    |              |          |                      |              |          |      |
|                                                                                                    | Tisztelt Szállító regisztráció!                                                                                                    |              |          |                      |              |          |      |
|                                                                                                    | Gratulálunk! ALTEO Energiaszolgáltató Nyrt. jóváhagyta az Ön beszállí regisztrációját. Szállító regisztráció mostantól szerepel az ALTEO Energiasz gáltató Nyrt. beszállítói adatbázisában.                                                       | ítói<br>:ol- |          |                      |              |          |      |
|                                                                                                    | Ez egy automatikus e-mail, kérjük, ne válaszoljon rá.                                                                                                    |              |          |                      |              |          |      |
|                                                                                                    | Ön azért kapja ezt az e-mailt, mert ügyfele (ALTEO Energiaszolgáltató Nyrt. Önt azonosította kapcsolat<br>tóként ehhez az ügyfélkapcsolathoz. Ha nem Ön a megfelelő kapcsolattartó, lépjen kapcsolatba a vevővel (ALT<br>Energiaszolgáltató Nyrt. | ttar-<br>TEO |          |                      |              |          |      |
|                                                                                                    | Offices   Data Policy   Contact Us   Customer Support                                                                                                    |              |          |                      |              |          |      |
|                                                                                                    | Powered by SAP Ariba                                                                                                    |              |          |                      |              |          |      |

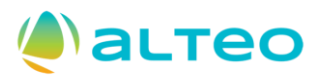

### 11. További tudnivalók (1)

 Miután megtörtént az Ön által benyújtott űrlap jóváhagyása, az adott űrlap adatait tudja bármikor módosítani a Válasz felülvizsgálata művelettel. Bármilyen módosítást az ALTEO munkatársainak jóvá kell hagynia.

| Ön választ adott meg az esemény számára. Köszönjük részvételét. |                          |          |
|-----------------------------------------------------------------|--------------------------|----------|
|                                                                 | Válasz felülvizsgálata   |          |
| Összes tartalom                                                 |                          |          |
| Név 1                                                           |                          |          |
| ▼ 1 Társaság általános adatai                                   |                          | <b>A</b> |
| 1.1 Társaság megnevezése                                        | Szállító regisztráció    |          |
| 1.2 Társaság országkódja                                        | HUN                      |          |
| 1.3 Cégforma                                                    | Ügyvédi iroda            |          |
| 1.4 Társaság központi telefonszáma                              | +36-1-123-4567           |          |
| 1.5 Társaság központi e-mail címe                               | szallito@regisztracio.hu |          |
| 1.6 Társaság pénzügyi e-mail címe                               | szallito@regisztracio.hu | -        |
| Üzenet írása                                                    |                          | ,        |

17

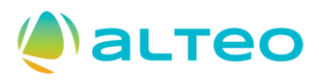

### 12. További tudnivalók (2)

- A regisztrációt követően további kérdőívek kitöltésére kérheti Önt fel az ALTEO, pl.: Különböző tevékenységi körrel összefüggő szállító előminősítési űrlapok kitöltésére, vagy valamilyen típusú (ISO, szakmai, biztosítás stb.) tanúsítványra vonatkozó információk megadására.
- A fenti űrlapok, kérdőívek is a Ariba Proposals and Questionnaires menüpont alatt érhetők el. Csak ki kell töltenie a kérdőívet és elküldenie azt a megadott határidőig, hasonlóképpen a regisztrációs kérdőívek esetén. A rendszer értesíteni fogja, ha új kérdőívet kell kitöltenie, illetve visszajelzést küld a folyamat állapotáról is.

| Üdvözöljük az <b>Ariba Spend</b><br>biztosítsa a piac tisztesség | Management oldalon. Ez az oldal se<br>es működését. | egít Önnek, hogy világszínvona | lú beszállítókat találjon, akik piacvezetők                                                                                                    | a minőség, a szolgáltatás és az ára                                                                                                    | k terén. Az Ariba, Inc. az c                                       | oldal adminisztrátora, és mindent megtes | z annak érdekében, | hogy          |
|------------------------------------------------------------------|-----------------------------------------------------|--------------------------------|----------------------------------------------------------------------------------------------------|----------------------------------------------------------------------------------------------------|--------------------------------------------------------------------|------------------------------------------|--------------------|---------------|
| Kezdőlap                                                         |                                                     |                                |                                                                                                    |                                                                                                    |                                                                    |                                          |                    |               |
| Események                                                        |                                                     |                                |                                                                                                    |                                                                                                    |                                                                    |                                          |                    |               |
| Cím Az                                                           | pnosító                                             | Záró időpont ↓                 |                                                                                                    | Eseménytípus                                                                                                    |                                                                    | Részt vett                               |                    |               |
|                                                                  |                                                     |                                | Nincse                                                                                                    | enek elemek                                                                                                    |                                                                    |                                          |                    |               |
| Regisztrációs kérdőíve                                           | k                                                   |                                |                                                                                                    |                                                                                                    |                                                                    |                                          |                    |               |
| Cím                                                              |                                                     |                                | Azonosító                                                                                                    |                                                                                                    | Záró időpont ↓                                                     |                                          | Állapot            |               |
| <ul> <li>Állapot: Megnyitva (1)</li> </ul>                       |                                                     |                                |                                                                                                    |                                                                                                    |                                                                    |                                          |                    |               |
| Beszállítóregisztrációs kérdőív                                  |                                                     |                                | Doc2214072968                                                                                                    |                                                                                                    | 6107. 11. 3. 10:10                                                 |                                          | Regisztrált        |               |
| Minősítési kérdőívek                                             |                                                     |                                |                                                                                                    |                                                                                                    |                                                                    |                                          |                    |               |
| Cím A                                                            | zonosító                                            | Záró időpont                   | Ļ                                                                                                    | Áru                                                                                                    | Régiók                                                             | Állapo                                   | t                  |               |
|                                                                  |                                                     |                                | Nincse                                                                                                    | nek elemek                                                                                                    |                                                                    |                                          |                    |               |
| Kérdőívek                                                        |                                                     |                                |                                                                                                    |                                                                                                    |                                                                    |                                          |                    |               |
| Cím                                                              | Azonosító                                           | Záró időpont ↓                 | Áru                                                                                                    |                                                                                                    |                                                                    | Régiók                                   | Állapot            |               |
| <ul> <li>Állapot: Megnyitva (4)</li> </ul>                       |                                                     |                                |                                                                                                    |                                                                                                    |                                                                    |                                          |                    |               |
| Referenciák                                                      | Doc2214230250                                       | 2024. 10. 24. 9:08             | EBK (Egészsgévédelem Biz, Épités:<br>Irányítástechnika 1030000, Telephe<br>Egyéb szolgáltatások 1070 Több                                                                                                    | zet 104000000, Gépészet 1010000<br>lyi és műszaki szo, Villamos erőá<br><mark>negjelenítése</mark>                                                                                                   | 00,<br>Itvitel és vi,                                              | (nincs ér                                | ték) Nincs r       | negválaszolva |
| Szakmai kapcsolattartó                                           | Doc2214230234                                       | 2024. 10. 24. 9:07             | EBK (Egészsgévédelem Biz, Épités:<br>Irányítástechnika 1030000, Telephe<br>Egyéb szolgáltatások 1070 Több                                                                                                    | zet 104000000, Gépészet 1010000<br>Iyi és műszaki szo, Villamos erőá<br><mark>negjelenítése</mark>                                                                                                   | 00,<br>Itvitel és vi,                                              | (nincs ér                                | ték) Nincs r       | negválaszolva |
| Tanúsítványok                                                    | Doc2214230219                                       | 2024. 10. 24. 9:07             | EBK (Egészsgévédelem Biz, Épités;<br>Irányítástechnika 1030000, Villamo<br>Telephelyi és műszaki szo, Telephe<br>Telephelyi és műszaki szo, Telephe<br>Telephelyi és műszaki szo, Telephe<br>Egyeb szolgáltatások 1070 Több | zet 104000000, Gépészet 1010000<br>s erőátvitel és vi, Telephelyi és m<br>yi és műszaki szo, Telephelyi és<br>yi és műszaki szo, Telephelyi és<br>yi és műszaki szo, Telephelyi és<br>megeielenítése | 00,<br>üszaki szo,<br>müszaki szo,<br>müszaki szo,<br>müszaki szo, | (nincs ér                                | ték) Nincs r       | negválaszolva |
| Általános minősítési kérdőív                                     | Doc2214230203                                       | 2024. 10. 24. 9:07             | Gépészet 101000000, EBK (Egészsg/<br>Épitészet 104000000, Irányítástechni<br>Villamos erőátvitel és vi Több mej                                                                                                    | évédelem Biz, Egyéb szolgáltatás<br>ka 1030000, Telephelyi és műsza<br>gjelenítése                                                                                                    | ok 1070,<br>ki szo,                                                | (nincs ér                                | ték) Nincs r       | negválaszolva |

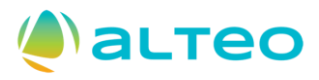

# Gyakori kérdések és válaszok (1)

Kérdés: A vállalatom már rendelkezik Business Network fiókkal, de az ALTEO regisztrációs meghívója egy olyan email címre érkezett, mely nincs összekapcsolva az Business Network vállalati fiókunkkal. Mi a teendő?

- Válasz:
  - Ebben az esetben ne hozzanak létre új Business Network vállalati fiókot, hanem a vállalati fiók adminisztrátora hozza létre azt a felhasználói profilt/kapcsolattartót, akit az ALTEO megadott.
  - vagy az ALTEO hozza létre azt a felhasználót, akit az Ön vállalata adott meg kapcsolattartóként, és kérjenek egy új regisztrációs meghívót, annak érdekében, hogy az ALTEO, mint Ügyfél összekapcsolódhasson az Business Network vállalati fiókjukkal.
  - Ha létrejött a kapcsolat, az ALTEO specifikus regisztrációs kérdőívek elérhetővé válnak az Ariba Proposals and Questionnaires menüpont alatt:

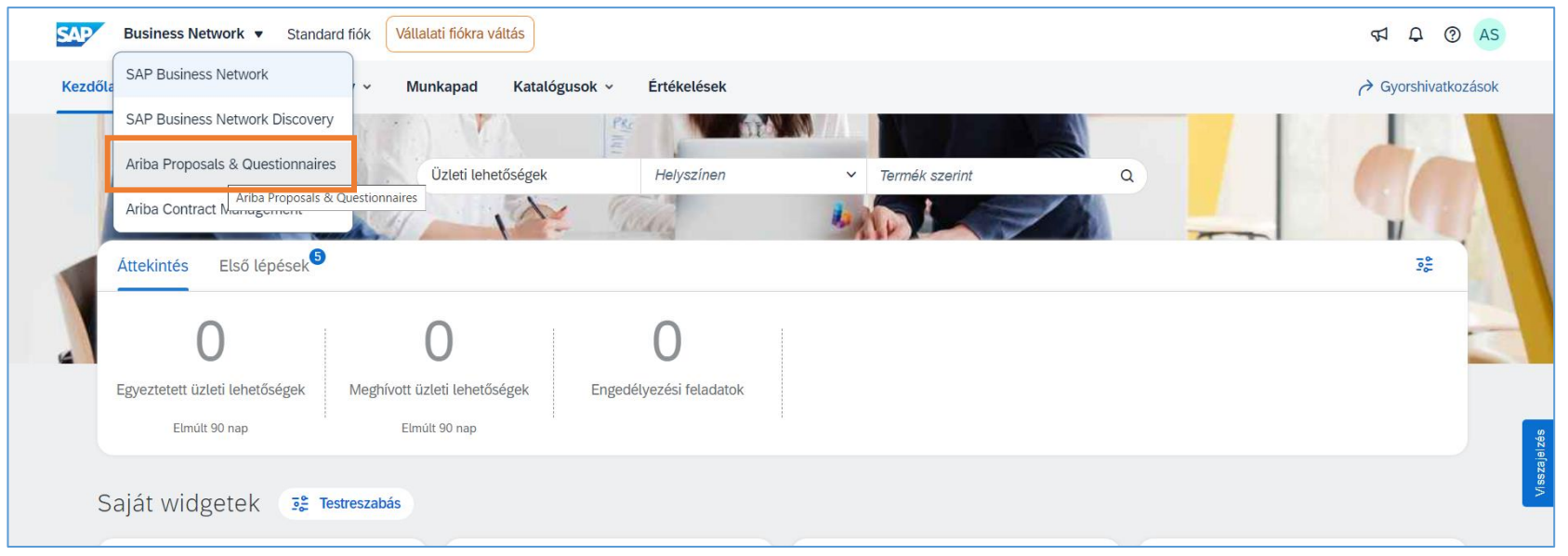

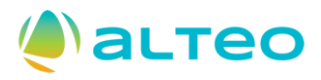

# Gyakori kérdések és válaszok (2a)

- Válasz:
  - Ha új kapcsolattartót szeretne létrehozni Business Network vállalati fiókján belül, ahhoz rendelkeznie kell adminisztrátori jogosultsággal.
  - A Fiókbeállításokra kattintva, a Beállítások / Felhasználók menüpontban tud új felhasználót létrehozni, saját vállalata számára.
  - Ha nincs még szerep hozzárendelve/létrehozva, akkor a meglévő Business Network értékkészletből választani kell egyet/többet, el kell nevezni (pl.: Értékesítés), majd miután a Felhasználó létrejött, a felhasználó fog kapni a megadott email fiókjába 2 db rendszerüzenetet, melyek a további lépésekről fogják tájékoztatni.

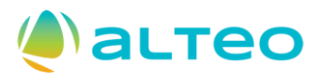

# Gyakori kérdések és válaszok (2b)

| <b>SAP</b> Business Network   Standard fiók Vállala                           | ti fiókra váltás                                         |                                    |                         | न्द्र <b>क् ७</b> AS                                            |
|-------------------------------------------------------------------------------|----------------------------------------------------------|------------------------------------|-------------------------|-----------------------------------------------------------------|
| Kezdőlap Engedélyezés Discovery ~ Mun                                         | kapad Katalógusok v Értékelések                          |                                    |                         | ALTEO szállító<br>alteoszallito@doqsys.com                      |
|                                                                               | Dzleti lehetőségek Helyszínen                            | <ul> <li>Termék szerint</li> </ul> | Q                       | Saját fiók<br>Felhasználói azonosítók                           |
| Áttekintés Első lépések <sup>5</sup>                                          |                                                          |                                    |                         | Kapcsolat a<br>rendszergazdával                                 |
| Egyeztetett üzleti lehetőségek Meghívott üzlet<br>Elmúlt 90 nap Elmúlt        | D U<br>eti lehetőségek Engedélyezési feladatok<br>90 nap |                                    |                         | Szállító regisztráció<br>ANID: AN11213819175-T<br>Standard fiók |
|                                                                               |                                                          |                                    |                         | Vállalati profil                                                |
| Saját widgetek 💈 Testreszabás                                                 |                                                          |                                    | Fiók beállításai        | Beállítások >                                                   |
| Vállalati profil                                                              | Saját üzleti lehetőségek                                 | Alkalmazás letöltése               | Ügyfélkapcsolatok       | Kijelentkezés                                                   |
|                                                                               |                                                          |                                    | Felhasználók            |                                                                 |
|                                                                               |                                                          | Mostantól                          | Értesítések             | záma.                                                           |
| https://service.ariba.com/ProfileManagement.aw/ad/editProfile?targetProperty/ | Name=transact&profiletab=Users&app=Supplier              | elérhetőek<br>vagyunk.             | Alkalmazás-előfizetések |                                                                 |

### **()** астео

# Gyakori kérdések és válaszok (2c)

| <pre></pre>                                                                   |                                      |                                               |                       |                                     |                     | Mentés        | Bezárás   |
|-------------------------------------------------------------------------------|--------------------------------------|-----------------------------------------------|-----------------------|-------------------------------------|---------------------|---------------|-----------|
|                                                                               |                                      |                                               |                       |                                     |                     |               |           |
| Ügyfélkapcsolatok Felhasználók Értesítések Alkalmazás-e                       | őfizetések Fiókregisztráció          | Generatív MI                                  |                       |                                     |                     |               |           |
| Szerepek kezelése Felhasználók kezelése Felhasználóhitel                      | esítés kezelése Továbbiak            |                                               |                       |                                     |                     |               |           |
|                                                                               |                                      |                                               |                       |                                     |                     |               |           |
| -elhasználók (1)                                                              |                                      |                                               |                       |                                     |                     |               |           |
|                                                                               |                                      |                                               |                       |                                     |                     |               |           |
| Rendelesek hozzárendelesenek engedelyezese olyan felhasználók esetén<br>Szűrő | akik korlátozott hozzáféréssel rende | lkeznek az SAP Business Networkhöz. 🗢         |                       |                                     |                     |               |           |
| elhasználók (egyszerre csak egy attribútum alapján kereshet)                  |                                      |                                               |                       |                                     |                     |               |           |
| Felhasználónév 🗸 Adja meg a felhasználónevet                                  | +                                    |                                               |                       |                                     |                     |               |           |
|                                                                               |                                      |                                               |                       |                                     |                     |               |           |
| Alkalmaz Alaphelyzet                                                          |                                      |                                               |                       |                                     |                     |               |           |
|                                                                               |                                      |                                               |                       |                                     |                     |               | -         |
|                                                                               |                                      |                                               |                       |                                     |                     | 1             |           |
| Felhasználónév E-mail-cím                                                     | Utónév Vezetéknév                    | SAP Business Network Discovery kapcsolattartó | Hozzárendelt szerep   | Hozzárendelt engedélyezési profilok | Hozzárendelt ügyfél | AN hozzáférés | Műveletek |
| alteoszallito@doqsys.com testsupplier8ariba@doqsys.com                        | ALTEO szállító                       | Nem                                           | PROFILE_MGMT_ROLE, +4 |                                     | Összes(0)           | lgen          |           |
| Hozzáadás a Kapcsolattartói listához Eltávolítás a Ka                         | ocsolattartói listáról               |                                               |                       |                                     |                     |               |           |
|                                                                               |                                      |                                               |                       |                                     |                     |               |           |
|                                                                               |                                      |                                               |                       |                                     |                     |               |           |
|                                                                               |                                      |                                               |                       |                                     |                     |               |           |
|                                                                               |                                      |                                               |                       |                                     |                     | Mentés        | Bezárá    |
|                                                                               |                                      |                                               |                       |                                     |                     |               | 22        |

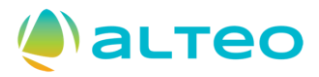

## Gyakori kérdések és válaszok (2d)

| Felhasználó létrehozása                                  | Kész Mégse                                                                                                    |
|----------------------------------------------------------|----------------------------------------------------------------------------------------------------|
| Hozzon létre egy új felhasználói fiókot, rendeljen hoz   | zá egy szerepet, és ha szükséges, rendelje hozzá a felhasználót egy üzleti egységhez. Az Ariba e-mailben küldi el az ideiglenes jelszót az új felhasználói fiókhoz megadott címre. Az itt megadott fiókinformáció a Kész gomb megnyomása után már nem módosítható. A   |
| szerep-nozzarendeteseket azonban barmikor modosi         | inaija.                                                                                                    |
| Új felhasználó adatai                                    |                                                                                                    |
|                                                          | Felhasználói név:*                                                                                                    |
|                                                          | Erveinytelen a felhasználói név formátuma E-mail-cím:*                                                                                                    |
|                                                          | ! Érvénytelen e-mail-formátum                                                                                                    |
|                                                          | Utónév:*                                                                                                    |
|                                                          | Vezetéknév:*                                                                                                    |
|                                                          | ! Kötelező mező                                                                                                    |
|                                                          | Ez a felhasználó az SAP Business Network Discovery Kapcsolattartó                                                                                                    |
|                                                          | Korlátozott hozzáférés U                                                                                                    |
|                                                          | Ország     Körzet     Szám       Irodai telefon:     USA 1 ~                                                                                                    |
| Szerep hozzárendelése                                    |                                                                                                    |
| Név                                                      | Leírás                                                                                                    |
|                                                          |                                                                                                    |
| A Nem hozott létre szerepeket. Létre kell hoznia szerepe | Nincs tétel.                                                                                                    |
| Szerep létrehozása                                       |                                                                                                    |
|                                                          |                                                                                                    |
| Ugyfél hozzárendelése                                    |                                                                                                    |
|                                                          | Hozzárendelés ügyfélhez: 💿 Összes ügyfél                                                                                                    |
|                                                          | Ugyfelek kivalasztasa                                                                                                    |
| Ezeknek a személyes adatoknak a megadásával elisn        | meri, hogy jogosult engedélyezni az adatok elküldését az Ariba felé az Ariba rendszereiben történő feldolgozásra (amit világszerte több adatközpontban végzünk) az Adatvédelmi nyilatkozatban, az Ön vállalata és az Ariba közt fennálló szolgáltatási megállapodásban |
| az alkalmazandó jogszabályokban foglalt rendelkezé:      | seknek megfelelöen; ha orosz állampolgárok személyes adatait is megadja, azt is elismeri, hogy ezeket az adatokat az On szervezete az Oroszországi Föderációban található külön adattárban tárolja. 23                                                                 |

# Gyakori kérdések és válaszok (3a)

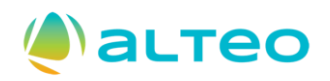

#### Kérdés: Elfelejtettem a jelszavamat, nem tudok belépni, mi a teendő?

- Válasz:
  - Használja a jelszóemlékeztető funkciót:

| SAP Business Network | Felhasználói név:<br>Adja meg a felhasználói nevét.                    | <b>A felhasználónév felfedése</b><br>Adja meg az SAP Business Network-ben regisztrált e-mail-címét. |
|----------------------|------------------------------------------------------------------------|----------------------------------------------------------------------------------------------------|
| Fiókbejelentkezés    | Következő<br>Elfelejtett felhasználói név                              | E-mail-cím<br>testsupplier8ariba@doqsys.com                                                         |
|                      | Még nem használta az SAP<br>Business Network-öt?<br>További információ | Elküldés Mégse                                                                                      |

# Gyakori kérdések és válaszok (3b)

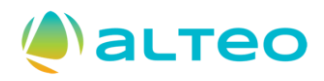

#### Kérdés: Elfelejtettem a jelszavamat, nem tudok belépni, mi a teendő?

- Válasz:
  - Kapni fog egy emailt, amely az email címhez tartozó felhasználónevet fogja tartalmazni. Amennyiben a jelszóra nem emlékszik, úgy az alábbi képernyőn kérhet jelszófrissítést:

| <b>Business Network</b><br>Fiókbejelentkezés | <ul> <li>atteoszallito@doqsys.com</li> <li>Jelszó</li> <li>Bejelentkezés</li> <li>Elfelejtett jelszó</li> </ul> | Új jelszó beállítása<br>Adja meg az SAP Business Network-ben regisztrált e-mail-címét. |
|----------------------------------------------|----------------------------------------------------------------------------------------------------|----------------------------------------------------------------------------------------|
|                                              | Még nem használta az SAP<br>Business Network-öt?<br>További információ                                          | Elküldés Mégse                                                                         |

# Gyakori kérdések és válaszok (3b)

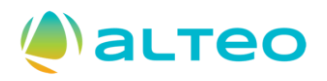

#### Kérdés: Elfelejtettem a jelszavamat, nem tudok belépni, mi a teendő?

Válasz:

> Az e-mail üzenetben található linkre kattintva a következő felületen adhat meg új jelszót fiókjához:

| Új jelszó beállítása                                                                                  |                                                                                                    |
|----------------------------------------------------------------------------------------------------|----------------------------------------------------------------------------------------------------|
| Felhasználói név<br>alteoszallito@doqsys.com<br>Új jelszó<br>Erősítse meg jelszavát<br>Elküldés Mégse | <ul> <li>8 és 32 karakter közötti<br/>hosszúságúnak kell lennie.</li> <li>Legalább 1 kisbetűt, 1 nagybetűt,<br/>1 számot és 1 speciális karaktert<br/>kell tartalmaznia. Az<br/>engedélyezett speciális karakterek<br/>maximális száma: !#\$%&amp;'()*+,/:;<br/>&lt;=&gt;?@^_`{ }~\"][</li> <li>Nem tartalmazhatja a felhasználói<br/>nevet</li> <li>Egymás után ismétlődő karakterek<br/>és sorozatos számok használata<br/>nem javasolt</li> <li>Csak ASCII-karakterek vannak<br/>engedélyezve (a számok 0-9<br/>között, a kis- és nagybetűk,<br/>valamint néhány speciális<br/>karakter)</li> </ul> |

## Gyakori kérdések és válaszok (4)

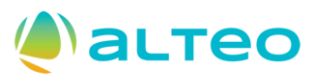

#### Kérdés: Kaptam az ALTEO-től egy meghívót, hogy regisztráljak az SAP Ariba rendszerbe. Mi a teendő?

- Válasz:
  - Ha meghívót kapott az ALTEO-től, akkor kérjük, hogy a meghívó üzenetben található regisztrációs linkre kattintson: <u>Kattintson ide</u> a fiók létrehozáshoz! Ha jól csinálta, akkor az alábbi oldalnak kell megjelennie, ezt követően jelen oktatási anyag alapján kell eljárnia.

| Ariba Propos                                                                                                    | als and Questionnaires 🗸                                                                                                    |
|----------------------------------------------------------------------------------------------------|----------------------------------------------------------------------------------------------------|
| Üdvözöljük                                                                                                    | ,                                                                                                    |
| Kérdése van?                                                                                                    | Kattintson ide a Gyors kezdési útmutató megtekintéséhez                                                                                                    |
| Regisztráljon<br>A(z)<br>Hozzon létre SAP<br>Már van fiókja?<br>Az Ariba Network<br>Az Ariba Network<br>Gyorsabbe<br>Erősítheti i<br>Több besz<br>Vállalati pr<br>Az Ariba Network<br>Az Ariba Network<br>Az összes<br>Az összes<br>Az összes<br>Az összes | -beszállítóként az SAP Aribán.<br>az SAP Aribá használatával kezeli a beszerzési folyamatait.<br>Ariba beszállítók fikór, és kezelje a válaszait, amelyeket a(z) a beszerzési tevékenységelhez kapcsolódóan előir. <b>Regisztráció</b><br>Bejelentkezés<br>workről<br>Lehetővé teszi az Ariba összes eladói megoldásának elérését. Mostantól egy helyen kezelheti az összes ügyfélikapcsolatát és beszállítói tevékenységét, függetlenül attól, ügyfelei melyik Ariba megoldást használják. Ha befejezze a regisztrációt, el tudja végezni a következőker:<br>n válaszolhat az ügyfelei kérésére<br>ni odjogzishat zz ügyfelei vérészi eunkafotyamat jóváhagyásának minden szakaszában<br>s kapcsolatát az ügyfelei kérésére:<br>n válasználnatja az Ariba Network, Ariba Discovery és Ariba Sourcing tevékenységeinez is<br>re váltva egyetlen helyrők lezezlheti:<br>Ariba ügyfélikapcsolatát<br>sz ügyfelei kezelheti:<br>Ariba ügyfelei ket, teidadát és tranzakcióját<br>tati<br>megisztrációs tevérényységét. |
|                                                                                                    |                                                                                                    |